## Anleitung zum cobra Private Tool

Erfasst von: cobra Projektteam Stand: Mai 2025

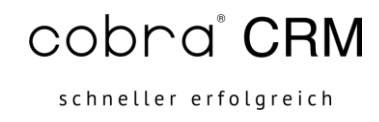

Durch das cobra Private Tool haben Sie die Möglichkeit sich in ihre cobra PrivateCloud aufzuschalten. Nachdem Download können Sie die cobra-private cloud.exe direkt starten:

| cobra*<br>CRM<br>Bl<br>Verbindungsdaten               | Maximieren Sie Ihre Analyse-Möglichkeiten mit der<br>leistungsstärksten cobra-Lösung: cobra CRM BI<br>- Einbezug von externen Daten in Auswertungen<br>- Identifizieren von Zusammenhängen und Verhaltensmustem<br>- Integration von Kunden-Scorings<br>- Optimierte Visualisierung durch Dashboards und Drill-Downs<br>weitere Informationen anfordern |  |  |  |
|-------------------------------------------------------|----------------------------------------------------------------------------------------------------|--|--|--|
| Bitte geben Sie Ihre Benutzerkennung ein.<br>Kennung: |                                                                                                    |  |  |  |
| Passv                                                 | vort:                                                                                                    |  |  |  |
| Kennung und Passwort speichern.(Lokal)                |                                                                                                    |  |  |  |
| Melde<br>Supp                                         | en Sie sich bei Ihren Administrator um technischen<br>ort und Unterstuetzung zu erhalten.                                                                                                    |  |  |  |
| Version: 3.2.1.4                                      | Verbinden Abbrechen                                                                                                    |  |  |  |

Sie werden anschließend aufgefordert ihre Cloud-Zugangsdaten einzutragen, welche wir Ihnen per Mail in einem gesicherten und verschlüsselten Link zugesendet haben.

| cobra*<br>CRM<br>Bl                                                                               | Maximieren Sie Ihre Analyse-Möglichkeiten mit der<br>leistungsstärksten cobra-Lösung: cobra CRM BI<br>• Einbezug von externen Daten in Auswertungen<br>• Identifizieren von Zusammenhängen und Verhaltensmustern<br>• Integration von Kunden-Scorings<br>• Optimierte Visualisierung durch Dashboards und Drill-Downs<br>weitere Informationen anfordern |  |  |  |
|---------------------------------------------------------------------------------------------------|----------------------------------------------------------------------------------------------------|--|--|--|
|                                                                                                   |                                                                                                    |  |  |  |
| Bitte geben Sie Ihre Benutzerkennung ein.                                                         |                                                                                                    |  |  |  |
| Kennung:                                                                                          |                                                                                                    |  |  |  |
| CA12345-1                                                                                         |                                                                                                    |  |  |  |
| Passwort:                                                                                         |                                                                                                    |  |  |  |
| ****                                                                                              | *****                                                                                                    |  |  |  |
| Kennung und Passwort speichern.(Lokal)                                                            |                                                                                                    |  |  |  |
| Melden Sie sich bei Ihren Administrator um technischen<br>Support und Unterstuetzung zu erhalten. |                                                                                                    |  |  |  |
|                                                                                                   |                                                                                                    |  |  |  |
| Version: 3.2.1.4                                                                                  | Verbinden Abbrechen                                                                                                    |  |  |  |

Sie haben ebenfalls die Möglichkeit die Benutzerkennung lokal zu speichern, damit Sie bei der nächsten Anmeldung nicht erneut ihre Daten eintragen müssen.

| °                                                                                                    | obra*<br>CRM<br>Bl                    | Maximieren Sie Ihre Anatyse-Möglichkeiten mit der<br>leistungsstärksten cobra-Lösung: cobra CRM BI<br>• Einbezug von externen Daten in Auswertungen<br>• Identifizieren von Zusammenhängen und Verhaltensmustern<br>• Integration von Kunden-Scorings<br>• Optimierte Visualisierung durch Dashboards und Drill-Downs<br>weitere Informationen anfordern |  |  |
|----------------------------------------------------------------------------------------------------|---------------------------------------|----------------------------------------------------------------------------------------------------|--|--|
| Verbindung                                                                                                    | sdaten                                |                                                                                                    |  |  |
|                                                                                                    | Bitte<br>Kenn<br>CA1<br>Passv<br>**** | geben Sie Ihre Benutzerkennung ein.<br>ung:<br>2345-1<br>wort:                                                                                                    |  |  |
| Kennung und Passwort speichern.(Lokal)<br>Melden Sie sich bei Ihren Administrator um technischen<br>Support und Unterstuetzung zu erhalten. |                                       |                                                                                                    |  |  |
|                                                                                                    |                                       |                                                                                                    |  |  |
| Version: 3.                                                                                                    | 2.1.4                                 | Verbinden Abbrechen                                                                                                    |  |  |

Mit einem Klick auf "Verbinden", werden Sie in ihre cobra PrivateCloud verbunden. Die Verbindung ist zunächst im Fenstermodus und kann auf einen weiteren Monitor verschoben werden. Wenn Sie den Vollbildmodus wünschen, drücken Sie in der linken, oberen Ecke auf das 27 - Symbol:

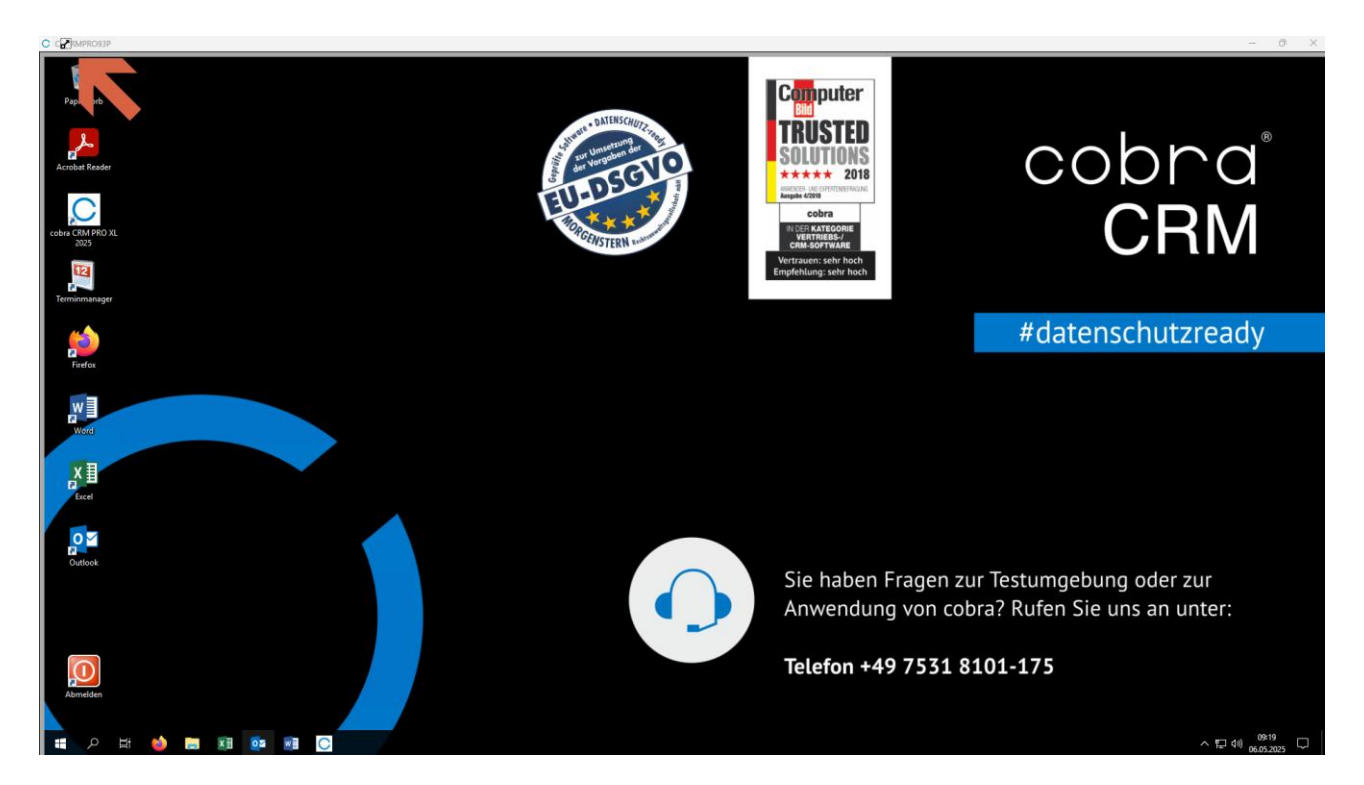

cobra<sup>®</sup> CRM

schneller erfolgreich

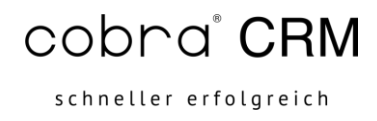

Möchten Sie den Vollbildmodus wieder verlassen, können Sie ihre Maus auf den oberen Rand ihres Monitors bewegen, bis folgende Leiste angezeigt wird:

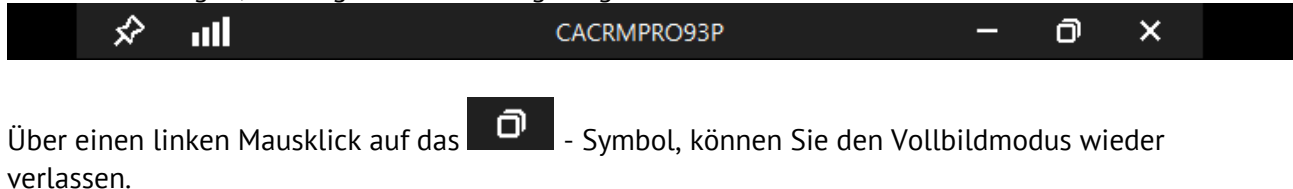

Sobald Sie ihre Arbeit in der Cloud beendet haben, melden Sie sich über den Icon auf dem Desktop von ihrer PrivateCloud ab:

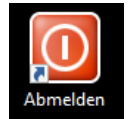

Alternativ können Sie mit einem rechten Mausklick auf das Windows-Symbol in der Taskleiste sich abmelden:

| Apps und <u>F</u> eatures                   |                  |
|---------------------------------------------|------------------|
| E <u>n</u> ergieoptionen                    |                  |
| <u>E</u> reignisanzeige                     |                  |
| System                                      |                  |
| <u>G</u> eräte-Manager                      |                  |
| Netz <u>w</u> erkverbindungen               |                  |
| Datenträger <u>v</u> erwaltung              |                  |
| <u>C</u> omputerverwaltung                  |                  |
| W <u>i</u> ndows PowerShell                 |                  |
| Windows PowerShell ( <u>A</u> dministrator) |                  |
| <u>T</u> ask-Manager                        |                  |
| Ei <u>n</u> stellungen                      |                  |
| E <u>x</u> plorer                           |                  |
| <u>S</u> uchen                              |                  |
| Aus <u>f</u> ühren                          |                  |
| He <u>r</u> unterfahren oder abmelden       | <u>A</u> bmelden |
| <u>D</u> esktop                             |                  |
|                                             |                  |

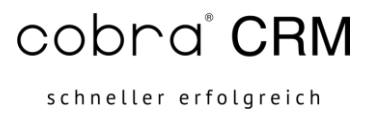

Sollten Sie ihre Benutzerkennung in der cobra-private cloud.exe abgesichert haben, können Sie ohne erneute Eingabe Zugriff zu ihrer cobra PrivateCloud erhalten.

Wenn sie sich mit einem alternativen Cloudzugang anmelden möchten, halten Sie bitte die linke Shift-Taste ihrer Tastatur und führen einen Doppelklick anschließend auf die cobra-private cloud.exe aus. Somit werden die gesicherten Anmeldedaten gelöscht und Sie können sich mit einem alternativen Cloudbenutzer anmelden.